| 金謠咨約 | 金锑咨料答理 |
|------|--------|
| 目明天行 | 日哦只忙后生 |

會議舉辦單位 關鍵字: 請輸入關鍵字進行搜尋

檔案名稱 (點選檔案名稱即可下載檔案資料)

資訊中心行政支援組 核銷案進度管控系統需求討論會開會通知 會議時間:2014/11/04 10:45-12:00 (2 個

附件一:第10次全校資訊系統整合會議紀錄(定).pdf

20141029核銷案件進度管控系統會議議程\_v2.doc

20141030第十次資訊整合會議之延伸協調會之一.pdf

#### 資訊中心 畢業生離校權限處理協調會議 會議時間:2014/11/04 10:00-10:45 /3 (B金送)

畢業生離校權限處理協調會議議程\_1031104.pdf
國立合營師範大學

National Taiwan Normal University

請輸入校務行政帳號

請輸入密碼

## founded in 1946

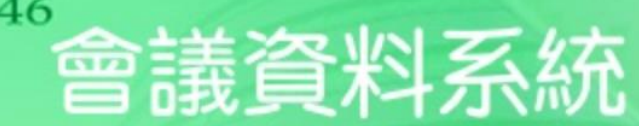

升級Novell IDM 4.0.2後主要功能說明.pdf

第10次全校資訊系統整合會議紀錄(定).pdf

10301081.doc

MVC new one.pptx

MVC new one.pptx

NTNU.Star.Box\_Android\_v2.1.24.apk

測試會議 會議時間:2014/09/15 14:00-16:00 (3 個會議檔案)

資訊中心行政支援組 行政組會議 會議時間:2014/10/02 10:00-12:00

「第九次全校資訊系統整合會議」議程(定).doc

人事室報告\_人事資訊系統開發需求(彙整版)-1.docx

第九次資訊系統整合會議\_資訊中心報告.pptx

行政組會議測試 會議時間:2014/09/02 08:00-10:00 (1 個會議檔案)

meeting.ics

測試新版會議資料系統 會議時間:2014/09/01 14:00-16:00 (1 個會議

#### 國立臺灣師範大學會議資料系統

| 登入 |  |  |
|----|--|--|

© 2011 National Taiwan Normal University All rights reserved.

## 公版會議資料系統手冊

2021/07/15

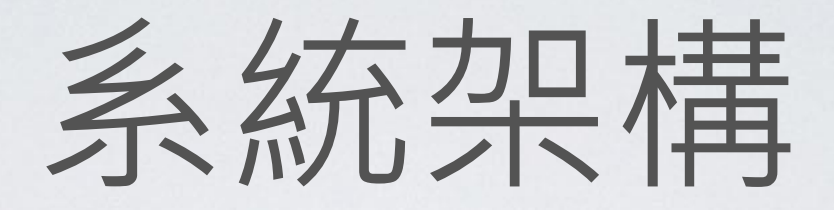

## · 會議資料管理系統(會議建立)

- 會議資料管理
- 會議紀錄公開
- · 會議資料系統(與會人員)
  - 與會人員下載資料

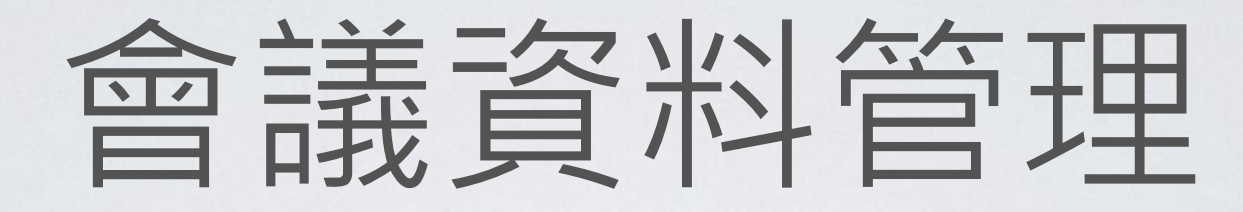

- 瀏覽所公開的會議資料
- 會議基本資料編輯
- 與會人員管理
- 會議資料上傳及開放
- 會議通知發送

會議舉辦單位 關鍵字: 請輸入關鍵字進行搜尋 檔案名稱 (點選檔案名稱即可下載檔案資料) 資訊中心行政支援組 核銷案進度管控系統需求討論會開會通知 會議時間:2014/11/04 10:45-12:00 (2 個 附件一: 第10次全校資訊系統整合會議紀錄(定).pdf 20141029核銷案件進度管控系統會議議程\_v2.doc 資訊中心 畢業生離校權限處理協調會議 會議時間:2014/11/04 10:00-10:45 (3 個會議檔案) 畢業生離校權限處理協調會議議程\_1031104.pdf 第10次全校資訊系統整合會議紀錄(定).pdf 20141030第十次資訊整合會議之延伸協調會之一.pdf 資訊中心行政支援組 行政組會議 會議時間:2014/10/02 10:00-12:00 (5 個會議檔案) 升級Novell IDM 4.0.2後主要功能說明.pdf 10301081.doc MVC new one.pptx MVC new one.pptx NTNU.Star.Box\_Android\_v2.1.24.apk 測試會議 會議時間:2014/09/15 14:00-16:00 (3 個會議檔案) 「第九次全校資訊系統整合會議」議程(定).doc 人事室報告\_人事資訊系統開發需求(彙整版)-1.docx 第九次資訊系統整合會議\_資訊中心報告.pptx 行政組會議測試 會議時間:2014/09/02 08:00-10:00 (1 個會議檔案) meeting.ics

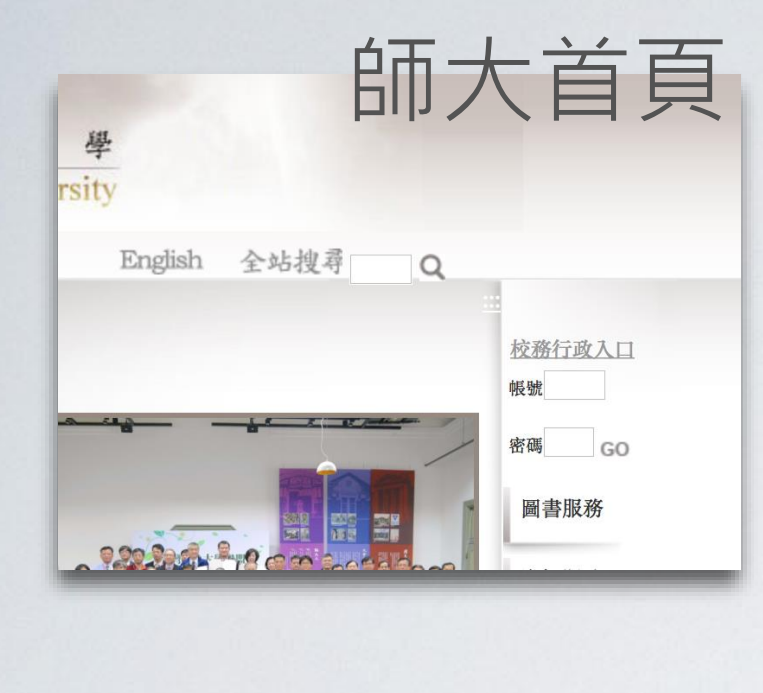

### 應用系統/公版系統/公版會議資料系統

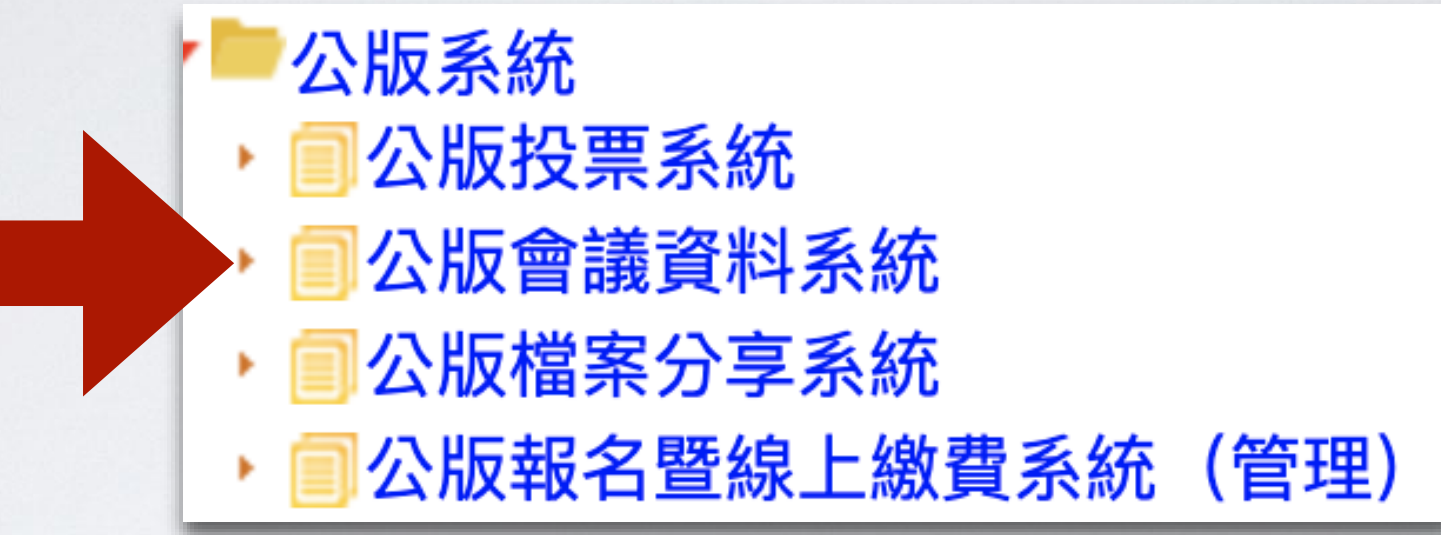

| 周盟淵你好登出     | <u>L</u>                                                    |
|-------------|-------------------------------------------------------------|
| 會議資料        | 會議資料管理                                                      |
| 會議舉辦單位      | 關鍵字: 請輸入關鍵字進行搜尋                                             |
| 檔案名稱 (點選檔   | 當案名稱即可下載檔案資料)                                               |
| 資訊中心行政支援    | 爱組 核銷案進度管控系統需求討論會開會通知 會議時間:2014/11/04 10:45-12:00 (2 個會議檔案) |
| 附件一:第10次:   | 全校資訊系統整合會議紀錄(定).pdf                                         |
| 20141029核銷案 | 件進度管控系統會議議程_v2.doc                                          |
| 資訊中心 畢業生    | 離校權限處理協調會議 會議時間:2014/11/04 10:00-10:45 (3 個會議檔案)            |
| 畢業生離校權限     | 處理協調會議議程_1031104.pdf                                        |
| 第10次全校資訊    | 系統整合會議紀錄(定).pdf                                             |
| 20141030第十次 | 資訊整合會議之延伸協調會之一.pdf                                          |
|             |                                                             |

## 瀏覽公開會議紀錄資料

## ·列出目前所有公開的會議 資料

- · 搜尋資料(檔名)
- 下載資料

| 會議資料 | 會議資料管理 |
|------|--------|
|------|--------|

會議舉辦單位 關鍵字: 請輸入關鍵字進行搜尋

檔案名稱 (點選檔案名稱即可下載檔案資料)

資訊中心行政支援組 核銷案進度管控系統需求討論會開會通知 會議時間:2014/11/04 10:45-12:00 (2 個

附件一: 第10次全校資訊系統整合會議紀錄(定).pdf

20141029核銷案件進度管控系統會議議程\_v2.doc

資訊中心 畢業生離校權限處理協調會議 會議時間:2014/11/04 10:00-10:45 (3 個會議檔案)

畢業生離校權限處理協調會議議程\_1031104.pdf

第10次全校資訊系統整合會議紀錄(定).pdf

20141030第十次資訊整合會議之延伸協調會之一.pdf

資訊中心行政支援組 行政組會議 會議時間:2014/10/02 10:00-12:00 (5 個會議檔案)

升級Novell IDM 4.0.2後主要功能說明.pdf

10301081.doc

MVC new one.pptx

MVC new one.pptx

NTNU.Star.Box\_Android\_v2.1.24.apk

測試會議 會議時間:2014/09/15 14:00-16:00 (3 個會議檔案)

「第九次全校資訊系統整合會議」議程(定).doc

人事室報告\_人事資訊系統開發需求(彙整版)-1.docx

第九次資訊系統整合會議\_資訊中心報告.pptx

行政組會議測試 會議時間:2014/09/02 08:00-10:00 (1 個會議檔案)

---- -+!--- !--

行政組會議測試會議時間:2014/09/02 08:00-10:00 (1 個會議檔案)

第九次資訊系統整合會議\_\_資訊中心報告.pptx

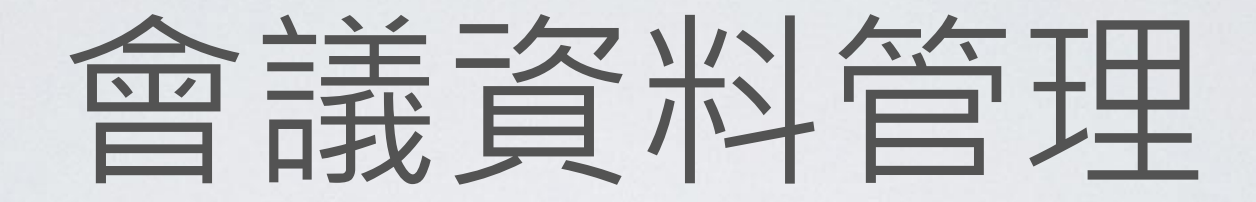

- 會議基本資料管理
- 與會人員管理
- 會議檔案管理
- 會議通知發送

## 會議基本資料管理

狀態 •

- 開放:與會人員可檢視會議資訊
   ,若有公開資料,其他人也可以
   下載
- · 關閉:僅建立者可以檢視或編輯 會議資訊。
- 二維條碼簽到機制:
  - · 啟用:與會人員透過NTNU APP 進行簽到

| 1.會議基本資料管理    |              | × |
|---------------|--------------|---|
| 儲存            |              |   |
| 會議舉辦留位·       | 資訊中心         | ~ |
| *開金東山·        | QUAL 100     |   |
| 11日 中口・       | <u>教</u> 416 |   |
|               | 7X410        |   |
|               | 20201228     |   |
| 開始時間:         | 18:00        |   |
| 預計結束時間:       | 20:15        | × |
| 狀態:           | 開放           | ~ |
| 二維條碼簽到機<br>制: | 啟用           | ~ |
| 其他工作人員帳號      |              |   |
| (空格隔開):       |              |   |
| 備註:           |              |   |
|               |              |   |
|               |              |   |
|               |              |   |
|               |              |   |
|               |              |   |
|               |              |   |
|               |              |   |
|               |              |   |

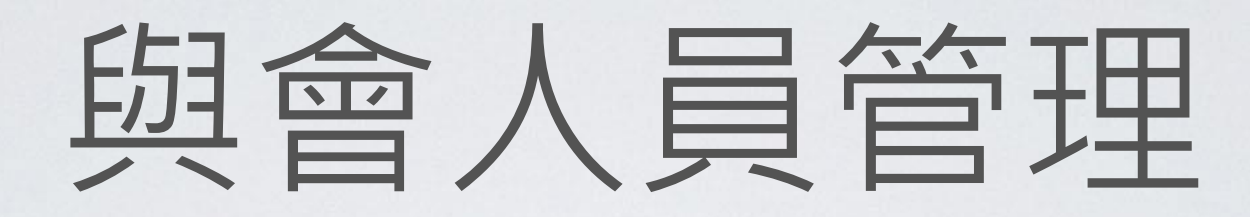

| 日晚午加千 | <b>平 1</b> 五 |           |      | 日明江山 | 119       |      |       | という             |              | 1773 🖻 |           | еj     |         |        | 1789 모.그. |   |             | 101  | 7.007 | エミント  |
|-------|--------------|-----------|------|------|-----------|------|-------|-----------------|--------------|--------|-----------|--------|---------|--------|-----------|---|-------------|------|-------|-------|
| 2.與會人 | 員管理          |           |      |      |           |      |       |                 |              |        |           |        |         |        |           |   |             |      |       | ×     |
| 新增名   | 名單 刪         | 除匯出名單     | 單 設定 | 2聯絡人 | 取消聯絡。     | 人 設定 | 聯絡人可相 | 檢視文件            | 設定聯絡         | 人不可相   | <u></u>   | 匯入常    | 常用名單    | 儲存     | 為常用名      | 單 | 下載QRCode簽到表 | 下載簽請 | 到紀錄   | n     |
|       | 姓名           |           |      | 單位   |           |      | I     | 聯絡人             |              |        | 參加狀態      | 簽至     | 则狀態     |        |           |   |             |      |       |       |
|       | 1 周盟渊        | i(mychou) |      | 行政支援 | 受組        |      | i     | 李樹昌(sh<br>可檢視文作 | uchang)<br>牛 |        | 未回覆       | 202    | 1-07-08 | 14:48: | 24        |   |             |      |       |       |
|       |              |           |      |      |           |      |       |                 |              |        |           |        |         |        |           |   |             |      |       |       |
|       |              |           |      |      |           |      |       |                 |              |        |           |        |         |        |           |   |             |      |       |       |
|       |              |           |      |      |           |      |       |                 |              |        |           |        |         |        |           |   |             |      |       |       |
|       |              |           |      |      |           |      |       |                 |              |        |           |        |         |        |           |   |             |      |       |       |
|       |              |           |      |      |           |      |       |                 |              |        |           |        |         |        |           |   |             |      |       |       |
| 14    | Page         | 1 of 1    |      | 2    | 1 - 1 / 1 |      |       |                 |              |        |           |        |         |        |           |   |             |      |       |       |
|       |              |           |      | ●議證) | 料餪囲죟綾     | 教意訓練 |       | 款41€            | 6 教404       | 3013   | (04(18 11 | :00-13 | :00     |        |           |   |             | R    |       | тюрон |
|       | Page         | 1 of 1    |      | 1 5  | 1-1/1     |      |       |                 |              |        |           |        |         |        |           |   |             |      |       |       |
|       |              |           |      |      |           |      |       |                 |              |        |           |        |         |        |           |   |             |      |       |       |
|       |              |           |      |      |           |      |       |                 |              |        |           |        |         |        |           |   |             |      |       |       |
|       |              |           |      |      |           |      |       |                 |              |        |           |        |         |        |           |   |             |      |       |       |
|       |              |           |      |      |           |      |       |                 |              |        |           |        |         |        |           |   |             |      |       |       |
|       |              |           |      |      |           |      |       |                 |              |        |           |        |         |        |           |   |             |      |       |       |

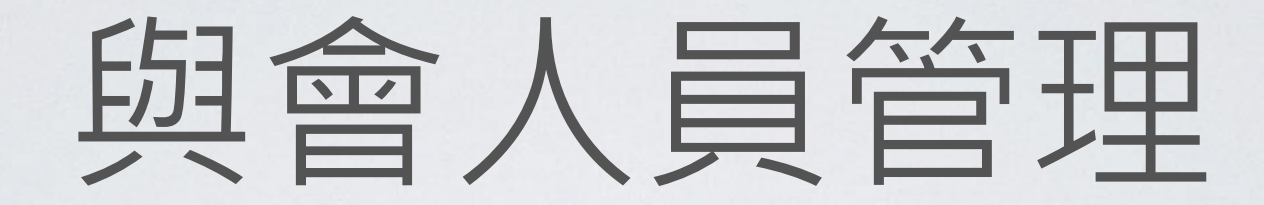

- •新增名單:
  - 帳號(不需加@ntnu.edu.tw)
  - · 姓名
- · 匯出名單: 匯出與會人員帳號列表, 供匯入公版投票系統使用。
- · 設定聯絡人:可收到會議通知,預設無法檢視會議文件。
- · 設定聯絡人可檢視文件:可以設定聯絡人可以檢視會議文件。

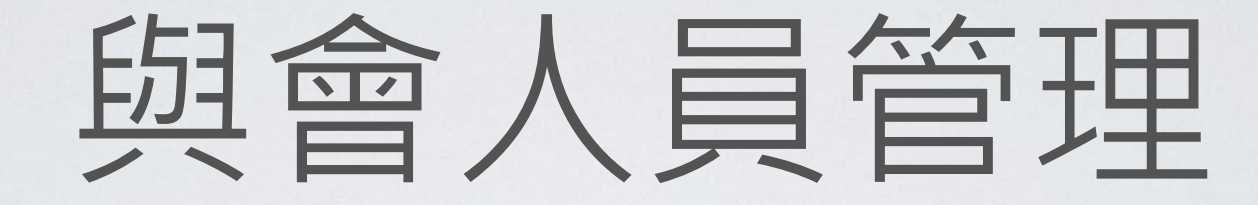

- 儲存常用名單:將目前的名單儲存起來,以供下次會 議繼續使用。
- 匯入常用名單:從之前儲存的常用名單匯入。
- 下載QR code 簽到表:下載列印後,可供與會人員透過NTNU APP掃描會議QR Code進行簽到。
- 下載簽到紀錄:可下載目前使用NTNU APP 掃描QR
   Code簽到人員紀錄。

## 與會人員管理

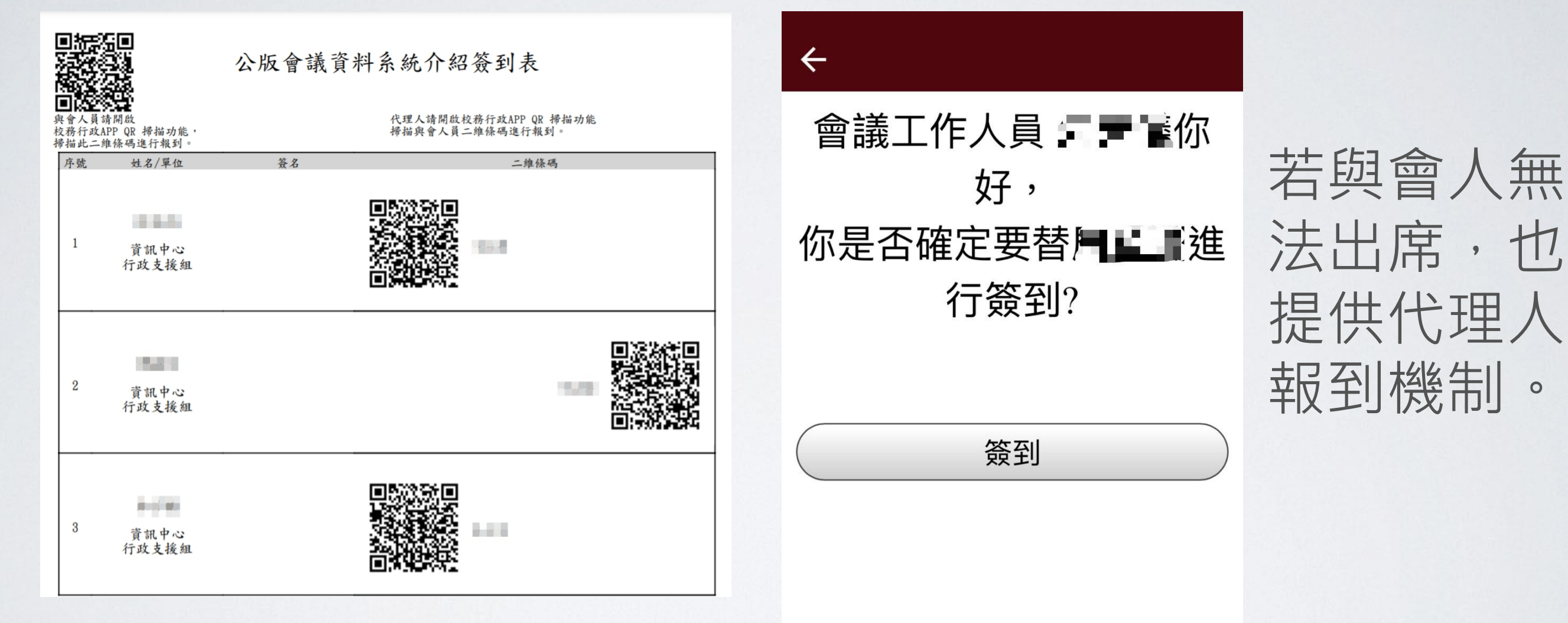

QR code 簽到表

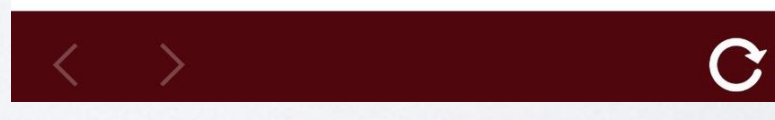

## 與會人員管理

| <b>⊡ 5</b> • ∂       | - <del>-</del> |                       |                 |       |         |         |       | export             | [相译 |
|----------------------|----------------|-----------------------|-----------------|-------|---------|---------|-------|--------------------|-----|
| 檔案 常用                | 插入             | 版面配置公式 資              | 料 校閱            | 檢視 訂  | 說明 Q 曾  | 与訴我您想做作 | 按     |                    |     |
| ● & 剪下               | Arial          | <b>•</b> 10           | - A A           | ===   | ≫r - ab | 自動換列    | 通用格式  | •                  |     |
| □ □ 複製 · 貼上 • V 複製格式 | в.             | I U -   🖽 -   🕭 - 🛕   | • $p_{Z}^{*}$ • | = = = |         | ■跨欄置中 ▼ | \$-%, | €.0 .00<br>.00 →.0 | 設知  |
| 剪貼簿                  | Г <u>я</u>     | 字型                    | E <sub>8</sub>  |       | 對齊方式    | 15      | 數值    | F5                 | n.  |
| Н3 •                 | : >            | $\langle f_x \rangle$ |                 |       |         |         |       |                    |     |
| A                    | В              | С                     | D               | E     | F       | G       | Н     | I.                 |     |
| 1 序號 與               | 會人員            | 與會人員單位                | 簽到人員            | 簽到時間  | 簽到方式    |         |       |                    |     |
| 2 1                  | -              | 資訊中心行政支援組             |                 | 未簽到   |         |         |       |                    |     |
| 3 2                  |                | 資訊中心行政支援組             |                 | 未簽到   |         |         |       |                    |     |
| 4 3                  | 100            | 資訊中心行政支援組             |                 | 未簽到   |         |         |       |                    |     |
| 5                    |                |                       |                 |       |         |         |       |                    |     |
| 6                    |                |                       |                 |       |         |         |       |                    |     |
| 7                    |                |                       |                 |       |         |         |       |                    |     |
| 8                    |                |                       |                 |       |         |         |       |                    |     |

簽到紀錄表

# ✔ 倉議資料系統 ● 公版會議資料系統介紹 ● 近1:2021/07/22 09:00 ● 地點:資訊中心 ● 近 ● 近

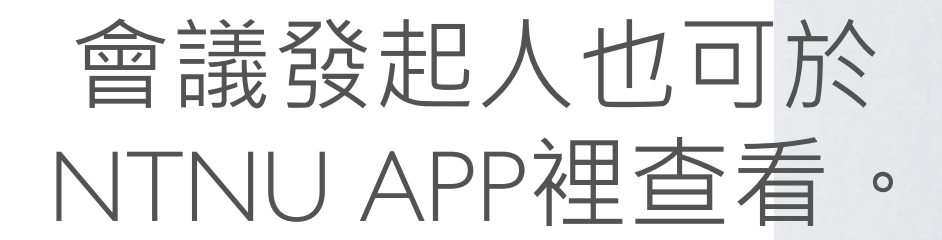

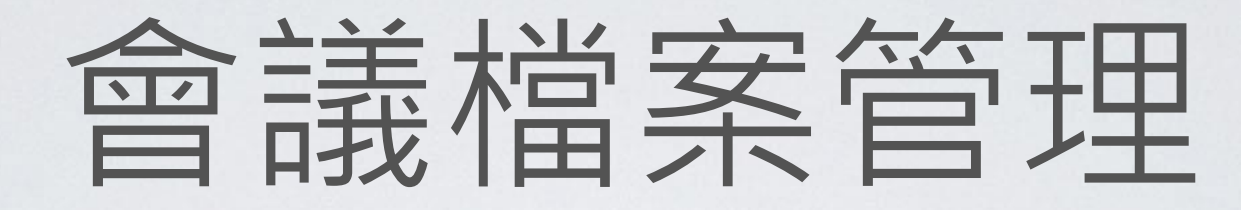

上傳檔案

|            |                                                                                                    |    | <b>教育</b> 不 | 、倭403 2016/ | 0//14 10:00-12:00 |      |   |  |  |  |  |
|------------|----------------------------------------------------------------------------------------------------|----|-------------|-------------|-------------------|------|---|--|--|--|--|
| F          | 3.會                                                                                                    | 議檔 | 案管理         |             |                   |      | × |  |  |  |  |
| š          | 椲                                                                                                    | 客上 | 傳刪除         |             |                   |      |   |  |  |  |  |
|            | □       名稱       檔案格式       檔案類型       開放對象         □       1       公版會議資料系       pdf       會議附件資料       與會人員 |    |             |             |                   |      |   |  |  |  |  |
|            |                                                                                                    | 1  | 公版會議資料系     | pdf         | 會議附件資料            | 與會人員 |   |  |  |  |  |
| E.         |                                                                                                    |    |             |             |                   |      |   |  |  |  |  |
|            |                                                                                                    |    |             |             |                   |      |   |  |  |  |  |
|            |                                                                                                    |    |             |             |                   |      |   |  |  |  |  |
| :傳檔案       |                                                                                                    |    |             |             |                   |      |   |  |  |  |  |
| 檔案上傳       |                                                                                                    |    |             |             |                   |      |   |  |  |  |  |
| 選擇檔案:      |                                                                                                    |    | Browse      |             |                   |      |   |  |  |  |  |
|            |                                                                                                    |    |             |             |                   |      |   |  |  |  |  |
|            |                                                                                                    |    |             |             |                   |      |   |  |  |  |  |
|            |                                                                                                    |    |             |             |                   |      |   |  |  |  |  |
|            |                                                                                                    |    | Page 1 of 1 | 🕨 🕅 ಿ 1 -   | 1/1               |      |   |  |  |  |  |
| 11 (C) (C) |                                                                                                    |    |             |             |                   |      |   |  |  |  |  |
|            |                                                                                                    |    | Page 1 of 1 | ▶ Ы 😪 1-    | 1/1               |      |   |  |  |  |  |
|            |                                                                                                    |    |             |             |                   |      |   |  |  |  |  |
|            |                                                                                                    |    |             |             |                   |      |   |  |  |  |  |
|            |                                                                                                    |    |             |             |                   |      |   |  |  |  |  |
|            |                                                                                                    |    |             |             |                   |      |   |  |  |  |  |

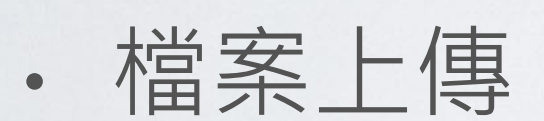

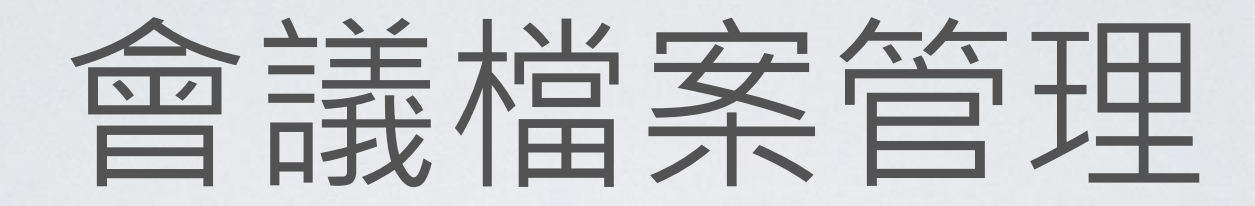

| .會議檔錄 | <b>餐管理</b>       |      |        |      |  |
|-------|------------------|------|--------|------|--|
| 檔案上   | 專 新增儲存雲分享網       | 址 刪除 |        |      |  |
|       | 名稱               | 檔案格式 | 檔案類型   | 開放對象 |  |
| 1     | 10301081.doc     | url  | 會議附件資料 | 與會人員 |  |
| 2     | MVC new one.pptx | url  | 會議附件資料 | 與會人員 |  |

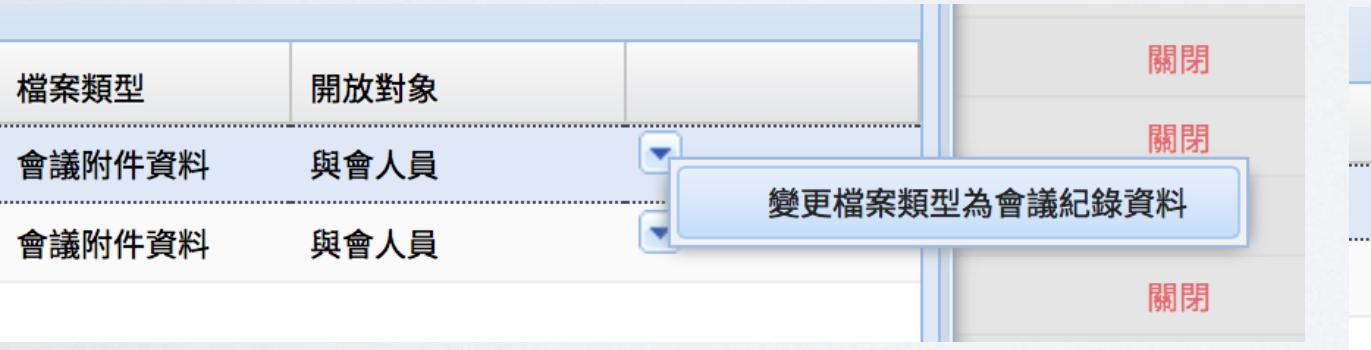

|        |      |          |                  | 關閉 |  |
|--------|------|----------|------------------|----|--|
| 檔案類型   | 開放對象 |          |                  | 關閉 |  |
| 會議紀錄   | 與會人員 | <b>P</b> |                  | 關閉 |  |
| 會議附件資料 | 與會人員 | C        | 變更檔案類型為會議附件<br>2 | 資料 |  |
|        |      |          | 與會人員             |    |  |
|        |      |          | 全校教職員工生          |    |  |
|        |      |          | 教師               |    |  |
|        |      |          | 職員               |    |  |
|        |      |          | 學生               |    |  |
|        |      |          | 教師、職員            |    |  |
|        |      |          | 教師、學生            |    |  |
|        |      |          | 職員、學生            |    |  |

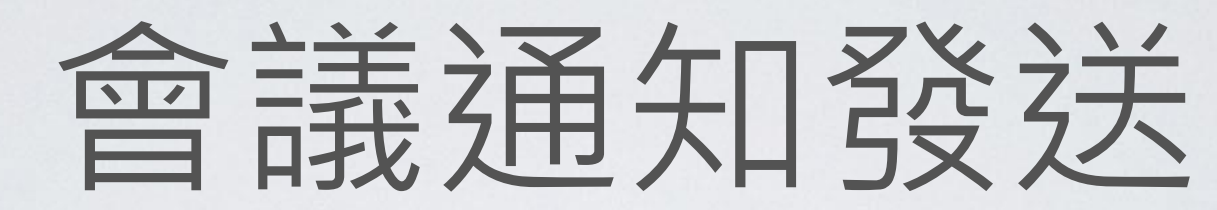

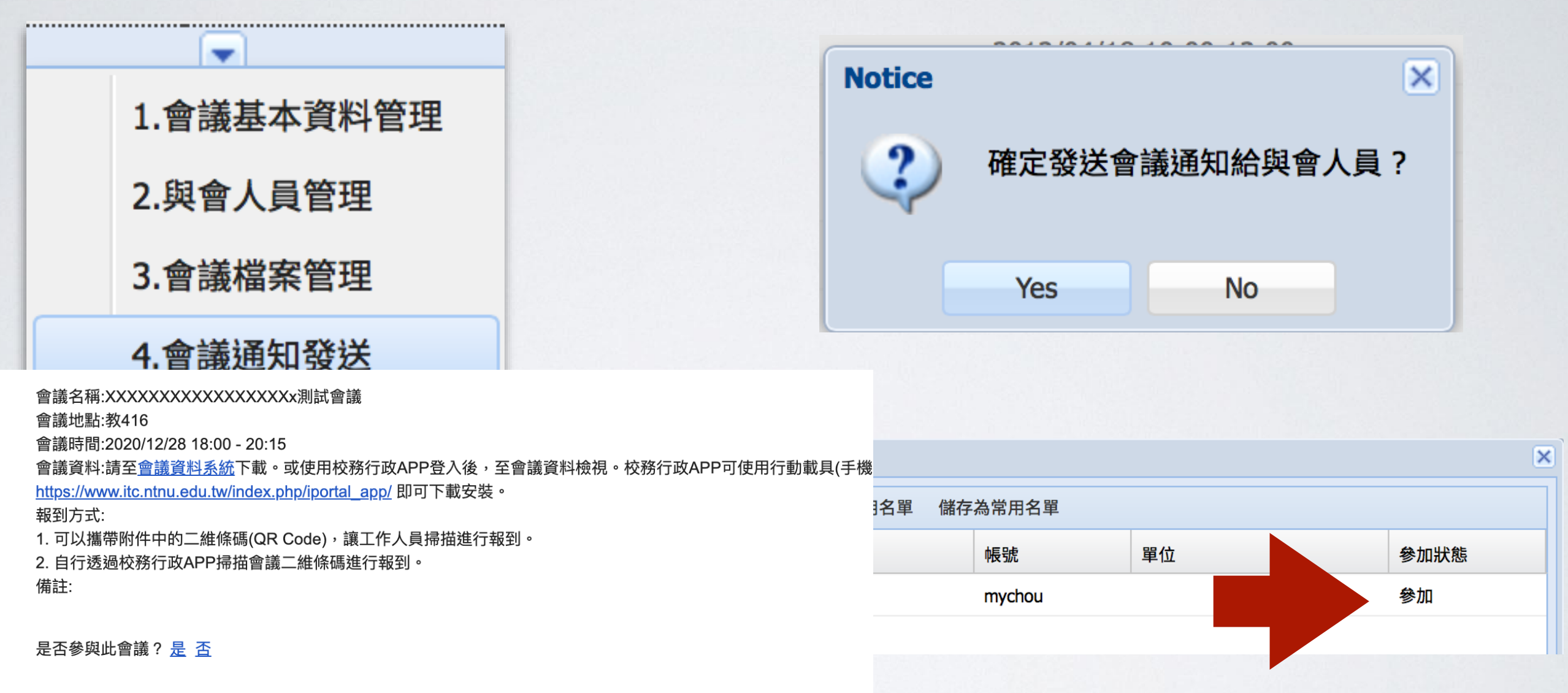

2 個附件

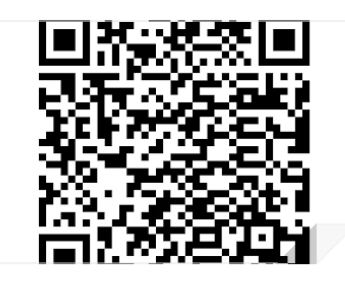

📄 meeting.ics 下載

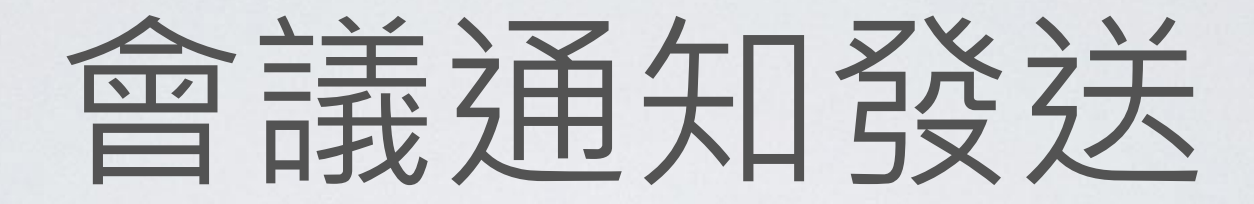

#### 將開會通知新增至自己行事曆

| ●●○○○ 中華電信 令 上午8:1      | 19 🛛 🗿 🗔 🖇 31% | % 🛄 4        |
|-------------------------|----------------|--------------|
| <b>〈</b> 所有收件匣 (28)     | $\sim$         | $\checkmark$ |
| 寄件人: 周盟淵>               |                | 隱藏           |
| 收件人: 周盟淵 >              |                |              |
|                         |                |              |
| 行政組會議開會通知               |                |              |
| 2015年7月9日 上午8:10        |                |              |
| 會議名稱:行政組會議              |                |              |
| 會議地點:綜合大樓102            | 21             |              |
| 會議時間:2014/10/02         | 10:00 - 12:00  |              |
| 會議資料:請至 <u>會議資料</u>     | <u>半系統</u> 下載  |              |
| 備註:                     |                |              |
| 右疋料印咖啡呢                 |                |              |
| 有虫体吸咖啡喹                 |                |              |
|                         |                |              |
| 是否參與此會議? <mark>是</mark> | 否              |              |
|                         |                |              |
|                         |                |              |
|                         |                |              |
| meeting.ics             |                |              |
|                         |                |              |
|                         | 6              |              |
|                         |                | Ĺ            |

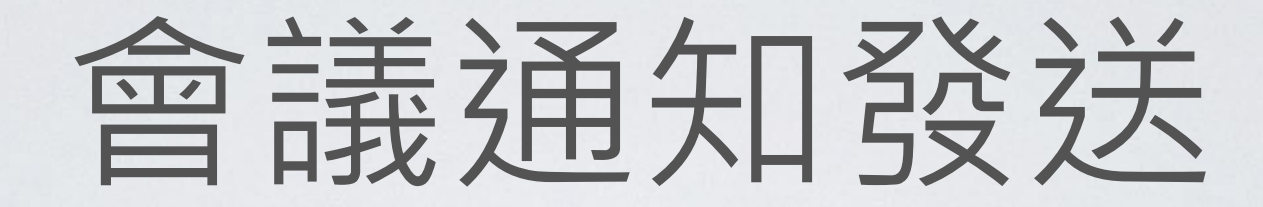

#### 將開會通知新增至自己行事曆

| ⊴  🚽 ") (" 🍝 🗇 💁   =                            |              |                                                                                                    |      |                 |                      |                                                                                                    |                       |                 |     |
|-------------------------------------------------|--------------|----------------------------------------------------------------------------------------------------|------|-----------------|----------------------|----------------------------------------------------------------------------------------------------|-----------------------|-----------------|-----|
| <b>樹案</b> 郵件                                    | ۳ P          | <b>≙                                    </b>                                                                          |      |                 | -                    |                                                                                                    |                       |                 |     |
| 💼 略過 🗙 🔍 📦 📦 🚔 🖏 會議 📴 公版報名系統 🙈                  | <b>檔案</b> 會議 | 插入 文字格式                                                                                                    | 校閱   |                 |                      |                                                                                                    |                       |                 |     |
| ▲ 垃圾郵件 → 刪除 回覆 全部回覆 轉寄 → → □□                   |              | 🌔 🛄 🔯 行事層                                                                                                    |      | <u> </u>        |                      | / ? X                                                                                                    | 🔽 🔤 🖽 🗖               |                 |     |
| 除 回覆 (快速步驟<br>客件者・ mychou@ntnu.edu.tw           | 儲存並開閉一門      | ▶ 🛄 📫 👬 👬 👬 🛣 🟦                                                                                                    | 約會 3 |                 | ■   ▼<br>L  接        | <ul> <li>■</li> <li>●</li> <li>●</li></ul> |                       |                 |     |
|                                                 |              | 事暦 🔊 OneNote                                                                                                    | •    | 會議              | ±                    |                                                                                                    |                       |                 |     |
| 副本:<br>主旨: 行政組會議開會通知                            |              | /F                                                                                                    |      | henirina@ntnu.e | iewer<br>edu.tw - Mi | crosoft Outlook                                                                                                    | _                     |                 |     |
| ☑ 訊息 meeting.ics (569 B)                        | 召集入          | 盟淵 <mychou@ntnu.edu.< td=""><td>tw&gt;</td><td></td><td></td><td></td><td></td><td></td><td></td></mychou@ntnu.edu.<> | tw>  |                 |                      |                                                                                                    |                       |                 |     |
| 會議名稱:行政組會議<br>会送班期:約40-1-## 1001                | 主旨(U):       | 1、敗組會議                                                                                                    |      | 222222          |                      |                                                                                                    | - 尋找連絡人 ▼             |                 |     |
| 曾報吧話:統古人樓 1021<br>會議時間:2014/10/02 10:00 - 12:00 | 地點(I):       | 综合大樓1021                                                                                                    |      |                 | □□□□<br>以電子郵件 :      | →→→→→→→→→→→→→→→→→→→→→→→→→→→→→→→→→→→→→                                                                                                    | 事層 通訊錄                | -0              |     |
| 會議資料:請 <u>至會議資料系統</u> 下載<br>備註:                 |              | 2014/10/2 (週四)                                                                                                    |      | • (             | 傳送行事曆                | <b>*</b>                                                                                                    | 灌限                    | -               |     |
| 有蛋糕跟咖啡喔                                         |              |                                                                                                    |      | 目の事件            |                      | 共用                                                                                                    | 母戊 1                  | vernote         |     |
| 是否參與此會議?是否                                      | 結束時間(D):     | 2014/10/2 (通四)                                                                                                    |      | I               |                      |                                                                                                    |                       |                 | 搜   |
|                                                 | 有巫辩跟         | 1.111111111111111111111111111111111111                                                                                |      | 星期二             |                      | 星期三                                                                                                    | 星期四                   |                 | 星期五 |
|                                                 | 月風惊叫         | XWIII-9F9至4                                                                                                    |      |                 | 初七 10月:              | 1日 初)                                                                                                    | \ 2日<br>上午 10:00 行政组合 | 初九 3日<br>(講· 综  |     |
|                                                 |              |                                                                                                    |      |                 |                      |                                                                                                    | 上午 10:00 行政組會         | ≝, ///<br>(護; 綜 |     |
|                                                 |              |                                                                                                    |      |                 |                      |                                                                                                    |                       |                 |     |
|                                                 |              |                                                                                                    |      |                 |                      |                                                                                                    | 按一下新增事件               | +               |     |
|                                                 |              |                                                                                                    |      |                 | 十四 8日                | +3                                                                                                    | 5 9日                  | 十六 10日          |     |
|                                                 |              |                                                                                                    |      |                 |                      |                                                                                                    |                       |                 |     |
|                                                 |              |                                                                                                    |      |                 |                      |                                                                                                    |                       |                 |     |
|                                                 |              |                                                                                                    |      |                 |                      |                                                                                                    |                       |                 |     |
|                                                 |              |                                                                                                    |      |                 | 廿一 15日               | #:                                                                                                    | 16日                   | 廿三 17日          |     |
|                                                 |              |                                                                                                    |      |                 |                      |                                                                                                    |                       |                 |     |
|                                                 |              |                                                                                                    |      |                 |                      |                                                                                                    |                       |                 |     |
|                                                 |              |                                                                                                    |      |                 |                      |                                                                                                    |                       |                 |     |

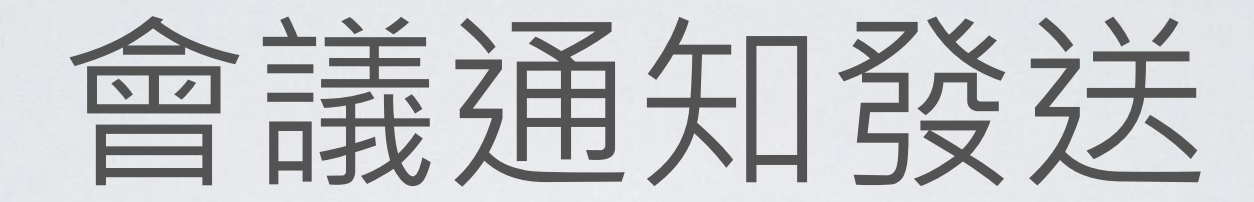

### 將開會通知新增至自己行事曆

| 行政組會議開會通                                                                                                    | 甬知 □ 收件匣 × 001NTNU ×                                                                                                    | ÷ 2                                                            |
|----------------------------------------------------------------------------------------------------|----------------------------------------------------------------------------------------------------|----------------------------------------------------------------|
| <ul> <li>mychou@ntnu.</li> <li>寄給 李樹昌 </li> </ul>                                                                                                    | edu.tw                                                                                                    | 3 8:44 (0 分鐘前) 🏠 🔦 🔻                                           |
| 10月         2         週四         會議名稱:行政組計         會議地點:綜合大統         會議時間:2014/14         會議時間:2014/14         會議時間:2014/14         會議時間:2014/14         會議時間:2014/14         會議時間:2014/14         會議時間:2014/14         會議時間:2014/14         會議時間:2014/14         會議時間:2014/14         會議登科:請至會         備註:         有蛋糕跟咖啡喔         是否參與此會議?         Le否參與此會議? <ul> <li>meeting.ics</li> </ul> | 行政組會議<br>時間 2014-10-02 (週四) 上午10點 - 下午12點 (TST)<br>位置 综合大樓1021<br>2015 - 2015 - 201 | 行うが手手項     2014-10-02 (週四)     之前無活動     上午10點 行政組會議     之後無活動 |
| ▲ 按一下這裡即可                                                                                                    | 可回覆或韓寄                                                                                                    |                                                                |

# 會議資料系統(與會人員)

| · Mational Talwan Normal University                                                                                                    | 中心服務>教學支援>平极                                                               | <sup>電腦專區</sup><br>平板電腦專區                                                                                                    |                             |
|----------------------------------------------------------------------------------------------------|----------------------------------------------------------------------------|----------------------------------------------------------------------------------------------------|-----------------------------|
| 参 ITC資訊中                                                                                                    | 2 <b>3.2</b>                                                               | 應用資訊                                                                                                    |                             |
| 首頁<br>關於中心<br>Information Technology Cente                                                                                                    |                                                                            | <ul> <li>會議資料系統(會議資料系統操作手冊)HOT</li> <li>國立合灣師範大學 Working National Taiwan Normal University</li> <li>Building Taiwan Normal University</li> </ul> | 資料系統                        |
| … 直<br>相<br>- , ▲<br>- , ▲<br>- | 消息                                                                         | <b>國立臺灣師範大學會議資料系統</b><br><sup>請輸入校務行政帳號</sup>                                                                                                    |                             |
| <ul> <li>電脑、直措施專區</li> <li>平板電腦專區</li> <li>系所網站業務評估表</li> <li>本校簡報範例下载</li> <li>一般文件轉PDF</li> </ul>                                                                                                    | 4-12-26     自由上機電腦教室       4-12-23     電子郵件系統開放       4-12-23     校園無線網路提供 | 請輸入密碼 登入                                                                                                    |                             |
| <ul> <li>防毒軟體安裝手冊</li> <li>行政標準作業程序</li> <li>行政標準作業程序相關表件</li> </ul>                                                                                                    | 4-12-23 <u>網路信箱新增「間</u><br>4-12-23 <u>電子郵件帳號資料</u>                         | © 2011 National Taiwan Normal Unive                                                                                                    | ersity All rights reserved. |
| <ul> <li>BESTAPP競賽</li> <li>中心</li> <li>常用服務</li> <li>Moodle2.0網站 (歡迎試用)</li> <li>網路</li> </ul>                                                                                                    | 服務                                                                         |                                                                                                    |                             |

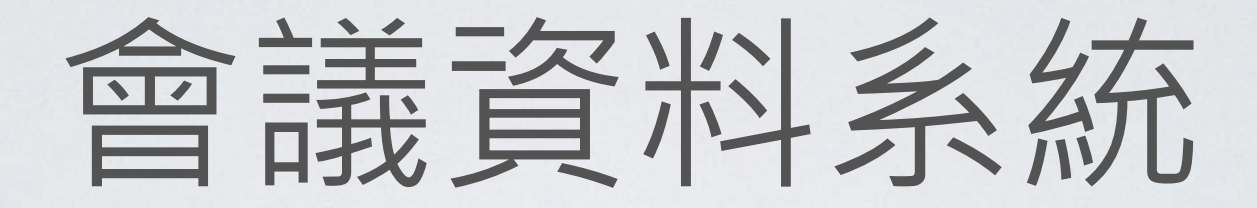

#### 國立臺灣師範大學會議資料系統 登出 今天會議 會議名稱 開會時間 地點 所有會議 會議名稱 開會時間 地點 組內會議 2014/11/28 14:30 416 2014/11/04 10:45 資訊中心416室(教育大樓4樓) 核銷案進度管控系統需求討論會開會通知 2014/11/04 10:00 資訊中心 416 室 畢業生離校權限處理協調會議 2014/10/02 10:0 行政組會議 2014/09/15 14:0 測試會議 回會議清單 2014/09/03 15.0

國立臺灣師範大學會議資料系統

| 會議     |  |
|--------|--|
| 開會時間   |  |
| 地點     |  |
| 備註     |  |
| 相關文件資料 |  |

行政組會議 2014/10/02 10:00 綜合大樓1021 有蛋糕跟咖啡喔 10301081.doc

MVC new one.pptx

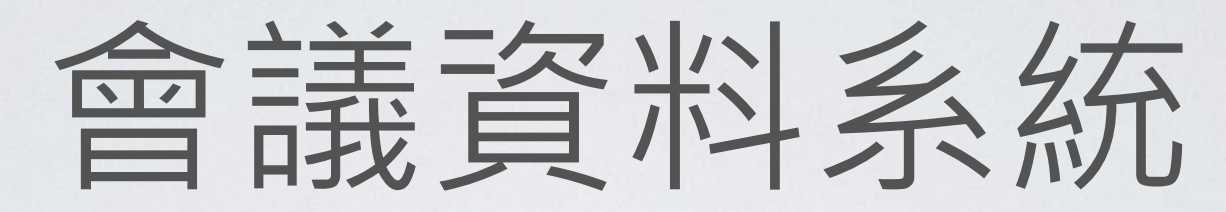

| <u>+</u> <u>+</u> <u>+</u> © <b>- e</b> |                                                            | 💎 🖹 🛢 8:36         |                                  | 💎 💐 🚔 8:36 |
|-----------------------------------------|------------------------------------------------------------|--------------------|----------------------------------|------------|
| ▲ 周盟淵                                   |                                                            | ≡                  | ← 會議資料                           |            |
|                                         | 0                                                          |                    | 今日會議                             | 所有會議       |
|                                         | <ul> <li>31</li> <li>③ 台北市,台:<br/>2016/07/14 週回</li> </ul> | <b>送</b><br>湾<br>四 | 2016/07/14 10:15<br>公版會議資料系統教育訓練 | 教育大樓 403教室 |
| 東                                       |                                                            | • • 2              |                                  |            |
| 公告                                      | 待辦事項                                                       | 行事曆                |                                  |            |
|                                         |                                                            |                    |                                  |            |
| 應用系統                                    | 問卷/活動                                                      | 通訊錄                |                                  |            |
|                                         | R                                                          | )                  |                                  |            |
| 文件分享                                    | 會議資料                                                       | 訊息推播               |                                  |            |
|                                         |                                                            |                    |                                  |            |
| TestWebApp                              | HelloNtnuApp                                               |                    |                                  |            |
|                                         |                                                            |                    |                                  |            |
|                                         |                                                            |                    | < (                              |            |

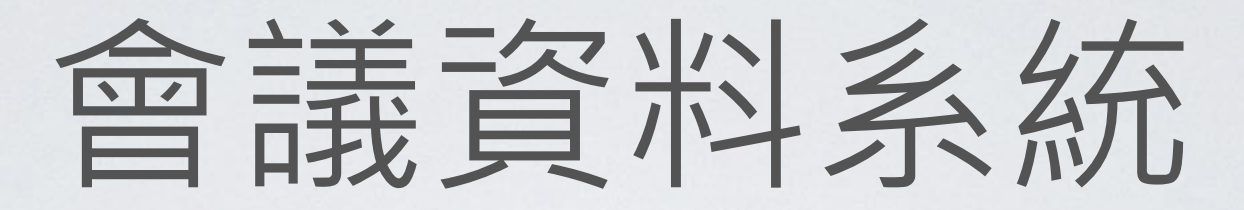

|                                                                                      | • X 🗎 0/26 |
|--------------------------------------------------------------------------------------|------------|
|                                                                                      |            |
| ← 會議資料                                                                               |            |
| <ul> <li>公版會議資料系統教育訓練</li> <li>時間:2016/07/14 10:15</li> <li>地點:教育大樓 403教室</li> </ul> |            |
|                                                                                      |            |

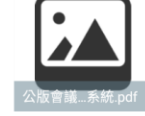

感謝你報名參加資訊中心所舉辦的公版會議資料系統教育訓練。

請同仁自行攜帶水杯;另課程結束舉行測驗,請自備原子筆等書寫用具。

謝謝你的配合。

| 無法參加               |   | 確定參加 |  |
|--------------------|---|------|--|
| $\bigtriangledown$ | C |      |  |